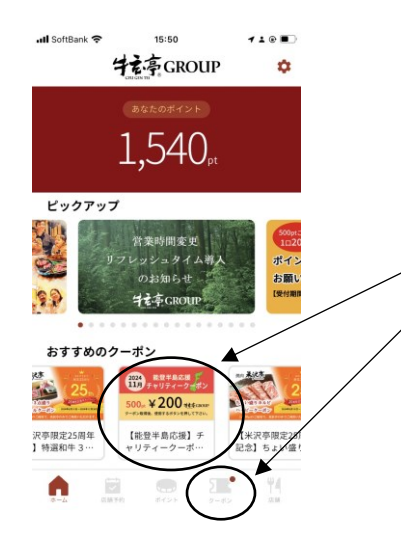

クーポン

2024 能登半島応援 チャリティーク ポン

500pt ¥200 北东GROUP ポン取得後、使用するポ 【能登半島応援】チャリティークー ポン(2024年11月分)一口200円 (500ポイントご使用) 利用期限: 2024/11/30 23:59 1回までのご利用となります

取得 閉じる ポイントのご寄付を心より感謝申し上げ

ホイントのと報告を心より感謝中じ上げ ます。 チャリティークーポンは受付期間中、月 1回一口のみの発券となります。 髪提金は月末締めの翌月10日頃に、石川 県の養提金口座へ月毎に直接お振込みい

皆さまから寄せられた義援金のご報告 .

たします。

¢

## ①おすすめのクーポンまたはクーポン一覧から チャリティークーポンをお選びください。

②「取得」ボタンを押してください。

❸ 500pt消費してこのクーポンを取得しますか? 「はい」を選択してください。

まだ寄付は終わっていません。 ここで終わってしまう方が非常に多いです。 続きますのでご注意ください。

クーポン 2024 能登半島応援 11月 チャリティーク ポン 500pt ¥200 北东 GRO 【能登半島応援】チャリティーク 500pt消費してこのクーポン を取得しますか? はい いいえ 寄付を心より感謝申し上け ティークーボンは受付期間中、月 口のみの発券となります。 は月末締めの翌月10日頃に、石川 援金口座へ月毎に直接お振込みい

クーポン ¢

。
ら寄せられた義援金のご報告

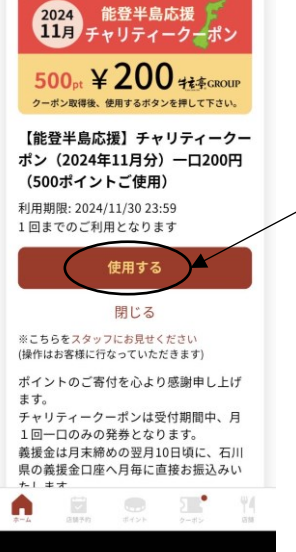

クーポン 2024 能登半島応援 11月 チャリティーク-ポン 500pt ¥200 我毫GROUP このクーポンを使用します 使用できる回数が減ります。減っ た回数はもとに戻すことはできま せん。お客様の操作で、誤って 「使用済」にした場合も利用でき なくなります。 いいえ はい

※こららをスタッフにお見せくたさい (操作はお客様に行なっていただきます) ポイントのご寄付を心より感謝申し上げ ます。

か?

\*\*\*\* チャリティークーポンは受付期間中、月 1回一口のみの発券となります。 義援金は月末締めの翌月10日頃に、石川 県の義援金口座へ月毎に直接お振込みい 1

❹ おすすめのクーポンまたはクーポン一覧より 再びチャリティークーポンをタップします。 「使用する」のボタンに変わったことをご確認 ください。

そのまま「使用する」ボタンを押してください。

Gこのクーポンを使用しますか? 「はい」のボタンを押してください。

これで寄付完了です! 使用済になり、500ポイント減ったことをご確認 ください。

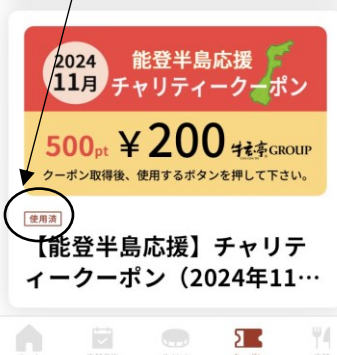